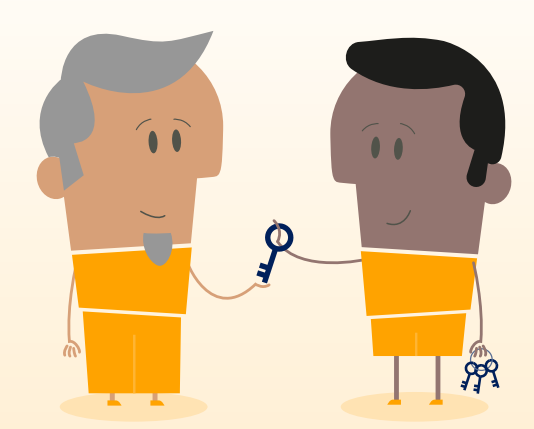

# How to... Set administrative account and privileges

# myTeleflex.com

As a myTeleflex Admin user you have the ability to set up additional users, change their passwords, or disable other user logins.

### To confirm admin access:

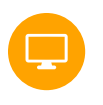

Step 1 Go to myTeleflex.com and sign in using your credentials.

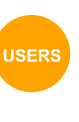

Step 3 If you see Users on the menu – you are a designated administrator.

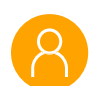

Step 2 Select My Account.

#### If you would like to be set up as a designated administrator, but are not currently, follow these steps:

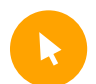

# Step 2

Step 1

Request admin access under "Please describe what you are experiencing".

Select **Online Support** under Help Menu.

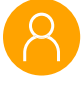

# Step 3

Submit request and a myTeleflex representative will be in touch to confirm administrative access.

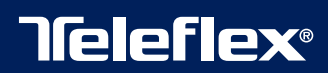

# Creating an account for a co-worker

#### To create an account for your co-worker:

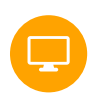

# Step 1

Go to myTeleflex.com and sign in using your credentials.

Step 2 Select My Account.

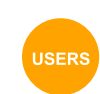

Step 3 Click on Users.

# Step 4

Click on New User (top right).

#### Step 5

Complete the New User form

- a. Select the Sold-To accounts that your co-worker needs access to (You may only provide access to accounts which you have been granted access).
- **b.** You may also allow your co-worker to manage user accounts as well by checking the Manage Users box.
- c. Make sure your new user is set to Active.

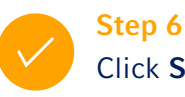

# Click Save.

# Step 7

A Welcome Email will be sent to any user you create with login instructions for myTeleflex.com.

# Resetting 'other' user password

If you and your co-worker order under the same account number on myTeleflex, you may be able to reset their password without contacting Teleflex. You must be designated as a myTeleflex Admin for your account to complete this task.

# To reset a password for your co-worker:

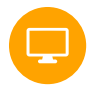

# Step 1

Go to myTeleflex.com and sign in using your credentials.

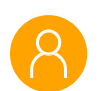

# Step 2

Select My Account.

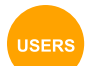

Step 3 Click on Users.

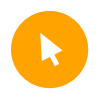

# Step 4

Select the name of the user you want to reset a password for.

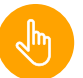

# Step 5

### Click the Reset Password button.

Step 6

An email has been sent to your coworker with further instructions from myTeleflexadmin@teleflex.com.

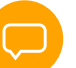

# Step 7

Tell your co-worker:

- a. Click on the password reset link.
- b. Set their new password and confirm it on the next line.
  - i. Their new password must have at least 8 characters and it must contain at least one digit, one lower case letter, one upper case letter, and a special character.
- c. Click Update.

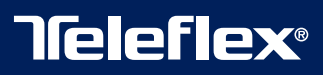

# Disabling a login for your co-worker

If you order under the same account number as your co-worker for myTeleflex, you may be able to de-activate their account without contacting Teleflex. You must be designated as a myTeleflex Admin to complete the task.

#### To de-activate an account for your co-worker:

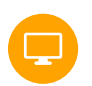

Step 1

Step 2

Step 3

Step 4

Select My Account.

to reset a password for.

Click on Users.

Go to **myTeleflex.com** and sign in using your credentials.

Select the name of the user you want

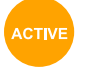

# Step 5

Make sure the user is not set to Active.

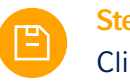

Step 6 Click Save.

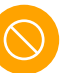

# Step 7

The user is now Disabled and the status can be seen in the users table.

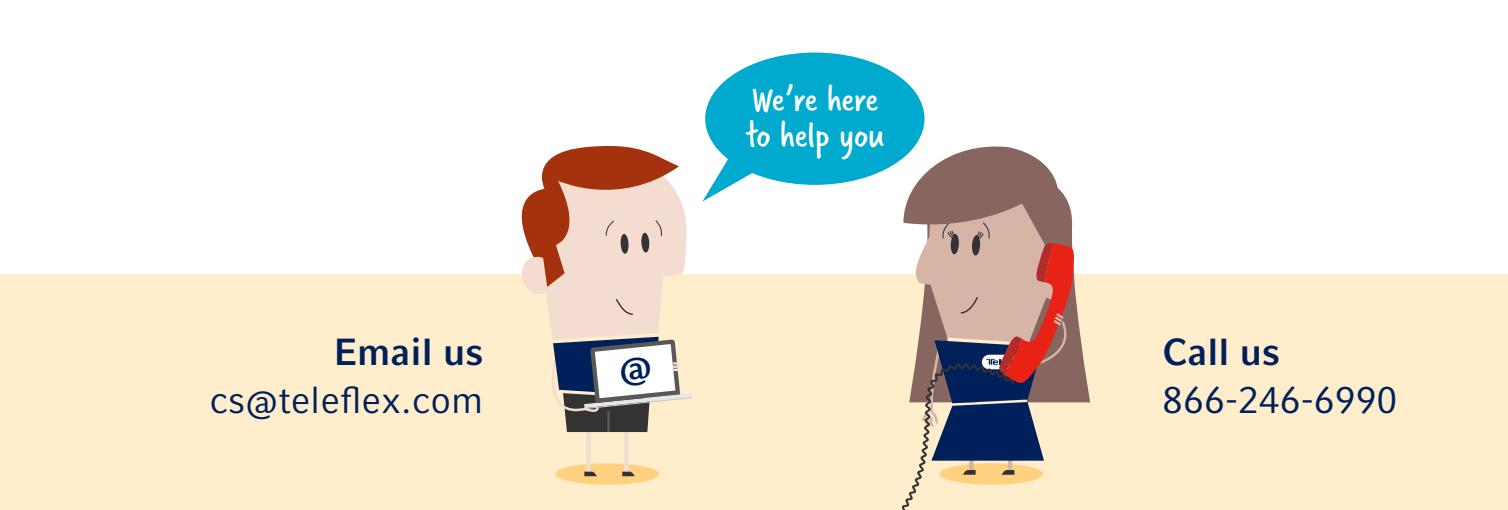

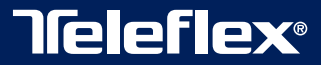